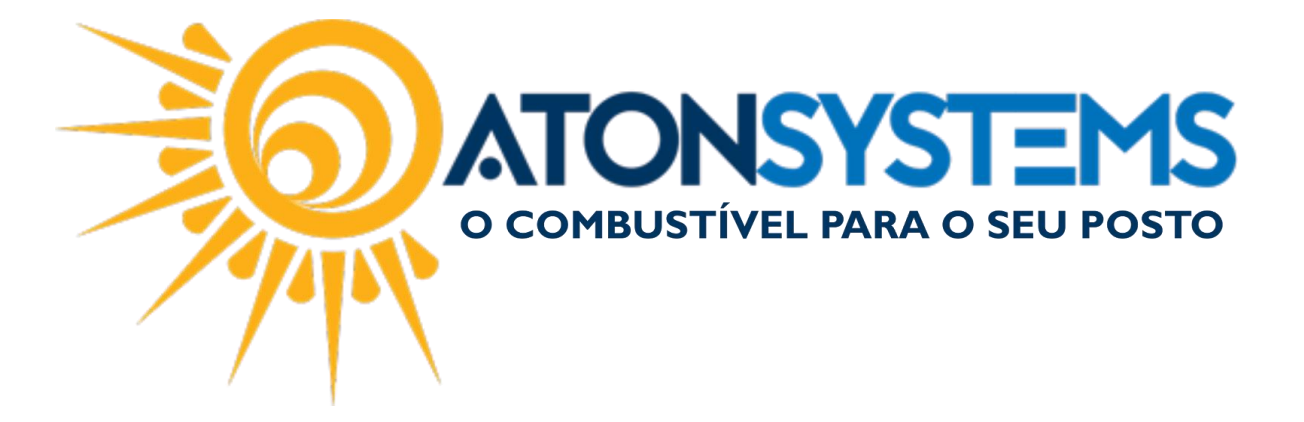

## Emissão de Cupom Fiscal Produto e Abastecimento Manual do Usuário – Cupom Cód. – PDVCUP04 Revisão – 08/03/2017

Introdução Como emitir um cupom fiscal com produto e abastecimento.

## Procedimento

Passo 1 - Selecione o abastecimento e pressione "ENTER" no teclado.

| Bico | Combustível                    | Quant.            | Unitário           | Total                   | Funcionário          | Data / Hora    |
|------|--------------------------------|-------------------|--------------------|-------------------------|----------------------|----------------|
| B05  | GASOLINA ADITIVADA DT CLEAN    | 6,288             | 3,499              | 22,00                   |                      | 08/03 10:28:46 |
| B07  | ETANOL HIDRATADO COMBUSTIVEL   | 52,243            | 2,599              | 135,78                  |                      | 08/03 10:28:46 |
| B13  | OD B S-10 ORIGINAL COMUM       | 53,387            | 2,997              | 160,00                  |                      | 07/03 14:38:58 |
| B09  | GASOLINA ORIGINAL C            | 44,131            | 3,399              | 150,00                  |                      | 07/03 14:38:58 |
| B07  | ETANOL HIDRATADO COMBUSTIVEL   | 47,326            | 2,599              | 123,00                  |                      | 07/03 14:38:58 |
| B13  | OD B S-10 ORIGINAL COMUM       | 13,347            | 2,997              | 40,00                   |                      | 07/03 11:03:57 |
| B09  | GASOLINA ORIGINAL C            | 58,841            | 3,399              | 200,00                  |                      | 07/03 11:03:57 |
| B05  | GASOLINA ADITIVADA DT CLEAN    | 28,580            | 3,499              | 100,00                  |                      | 07/03 11:03:57 |
|      |                                |                   |                    |                         |                      |                |
|      |                                |                   |                    |                         |                      |                |
|      |                                |                   |                    |                         |                      |                |
|      |                                |                   |                    |                         |                      |                |
|      |                                |                   |                    |                         |                      |                |
|      |                                |                   |                    |                         |                      |                |
|      |                                |                   |                    |                         |                      |                |
|      |                                |                   |                    |                         |                      |                |
|      |                                |                   |                    |                         |                      |                |
|      |                                |                   |                    |                         |                      |                |
|      |                                |                   |                    |                         |                      |                |
|      |                                |                   |                    |                         |                      |                |
|      |                                |                   |                    |                         |                      |                |
|      |                                |                   |                    |                         |                      |                |
|      |                                |                   |                    |                         |                      |                |
|      |                                |                   |                    |                         |                      |                |
|      |                                |                   |                    |                         |                      |                |
|      |                                |                   |                    |                         |                      |                |
|      | 📲 🖉 😵                          | °° 🛛              | <b>I</b>           | 📫 🛨 🛛                   | 5. <u>Y</u>          |                |
|      | Produto Iniciar venda Entradas | saidas Fechamento | riscal Combustivel | Produto Venda rapida Co | onsultas Fiidelidade |                |

Passo 2 – Pressione "ENTER" no teclado.

COMBUSTIVEL PARA O SEU POSTO

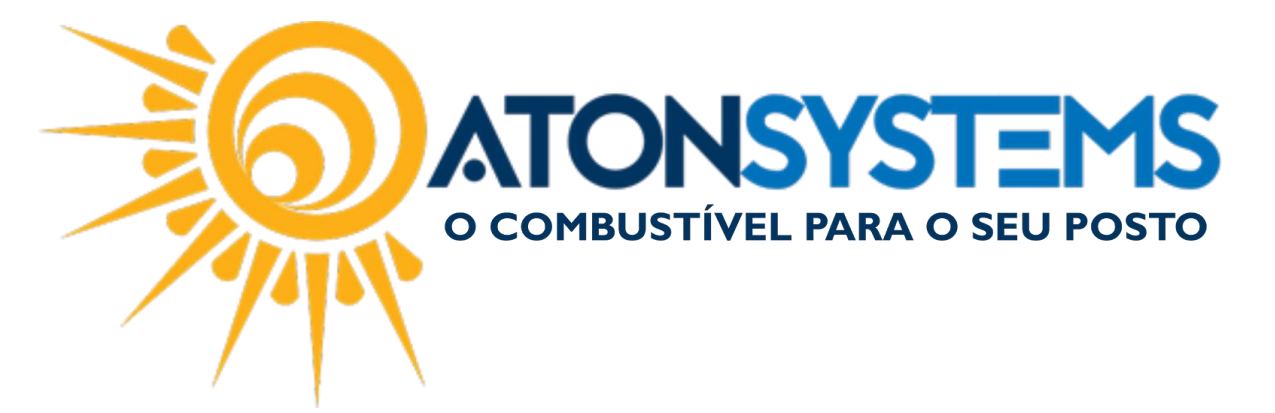

| -  | Identificar venda                         |                        |                      |                         |  |  |  |
|----|-------------------------------------------|------------------------|----------------------|-------------------------|--|--|--|
| ), | Cpf / Cnpj / Placa / Cliente / Cód. barra | as / Autorização       |                      |                         |  |  |  |
|    |                                           |                        |                      |                         |  |  |  |
|    |                                           |                        |                      |                         |  |  |  |
|    |                                           |                        |                      |                         |  |  |  |
|    |                                           |                        |                      |                         |  |  |  |
|    |                                           |                        |                      |                         |  |  |  |
|    |                                           |                        |                      |                         |  |  |  |
|    |                                           |                        |                      |                         |  |  |  |
|    |                                           |                        |                      |                         |  |  |  |
|    |                                           |                        |                      |                         |  |  |  |
|    |                                           |                        |                      |                         |  |  |  |
|    |                                           |                        |                      |                         |  |  |  |
|    |                                           |                        |                      | $\overline{\mathbf{x}}$ |  |  |  |
|    | Pesquisar<br>(F3)                         | Cupom identif.<br>(F4) | Confirmar<br>(ENTER) | Cancelar<br>(ESC)       |  |  |  |

Passo 3 – Pressione "F3" no teclado.

| Próximo item da venda | ltem |                         | ۵                | Descriçã             | 0                         |                    |                         | Quantidade | Unitário | Total |
|-----------------------|------|-------------------------|------------------|----------------------|---------------------------|--------------------|-------------------------|------------|----------|-------|
| Quantidade            | 1    | OD B S-10 ORI           | GINAL            | COMUN                | A (B13)                   |                    |                         | 13,347     | 2,997    | 40,00 |
| Quantidude            |      |                         |                  |                      |                           |                    |                         |            |          |       |
| 1,000                 |      |                         |                  |                      |                           |                    |                         |            |          |       |
| Desconto              |      |                         |                  |                      |                           |                    |                         |            |          |       |
| 0,00                  |      |                         |                  |                      |                           |                    |                         |            |          |       |
|                       |      |                         |                  |                      |                           |                    |                         |            |          |       |
| Total da venda        |      |                         |                  |                      |                           |                    |                         |            |          |       |
| 40.00                 |      |                         |                  |                      |                           |                    |                         |            |          |       |
| 40,00                 |      |                         |                  |                      |                           |                    |                         |            |          |       |
|                       |      | 9                       | 5                |                      | 0                         | G                  | 8                       |            |          |       |
|                       |      | Produto/Serviço<br>(F3) | Desconto<br>(F4) | Abastecimento<br>(+) | Cancelar item<br>(Delete) | Pagamento<br>(F10) | Cancelar venda<br>(ESC) |            |          |       |

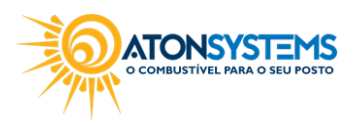

suporte@atonsistemas.com.br
(19) 2518-1814

2/6

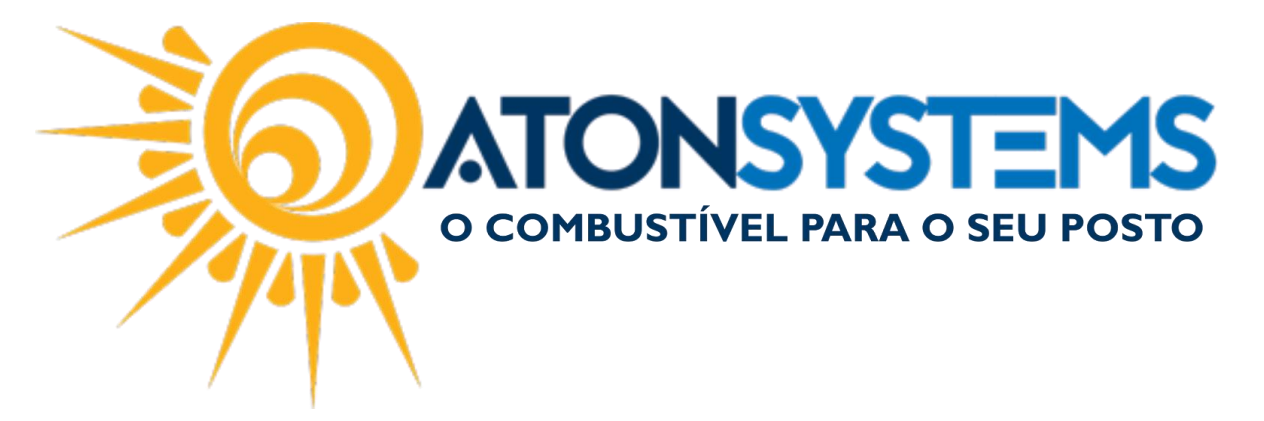

Passo 4 – Busque o produto pelo nome ou código de barras e pressione "ENTER" no teclado.

| Próximo item da venda | ltem Descrição |                                       |                                                               |                         | Quantidade | Unitário | Total |
|-----------------------|----------------|---------------------------------------|---------------------------------------------------------------|-------------------------|------------|----------|-------|
| Quantidade            | 1 OD B         | S-10 ORIGINAL                         | COMUM (B13)                                                   | 13,347 2,997            |            |          | 40,00 |
| 1,000                 |                | Pesquiser produto filtro              |                                                               |                         |            |          |       |
| 1,000                 |                | Descrição do produto                  | Classificação                                                 | Unidade                 | Preço ^    |          |       |
|                       | FILTRO BOSCH   | AB2314                                | FILTRO DE AR                                                  | Unidade                 | 16,00      |          |       |
|                       | FILTRO BOSCH   | AB2371                                | FILTRO DE AR                                                  | Unidade                 | 49,00      |          |       |
| Descente              | FILTRO DE PAPE | L ORIGINAL 103 MELITTA                | MERCEARIA                                                     | Unidade                 | 5,00       |          |       |
| Desconto              | FILTRO FRAM C  | A10086                                | FILTRO DE AR                                                  | Unidade                 | 59,50      |          |       |
|                       | FILTRO FRAM C  | A10115                                | FILTRO DE AR                                                  | Unidade                 | 95,00      |          |       |
|                       | FILTRO FRAM C  | 410130                                | FILTRO DE AR                                                  | Unidade                 | 24,50      |          |       |
| 0,00                  | FILTRO FRAM C  | 410131                                | FILTRO DE AR                                                  | Unidade                 | 26,00      |          |       |
| 0,00                  | FILTRO FRAM C  | A10165                                | FILTRO DE AR                                                  | Unidade                 | 49,00      |          |       |
|                       | FILTRO FRAM C  | A10190                                | FILTRO DE AR                                                  | Unidade                 | 49,50      |          |       |
|                       | FILTRO FRAM C  | 410227                                | FILTRO DE AR                                                  | Unidade                 | 75,70      |          |       |
|                       | FILTRO FRAM C  | A10237                                | FILTRO DE AR                                                  | Unidade                 | 59,00      |          |       |
|                       | FILTRO FRAM C  | A10247                                | FILTRO DE AR                                                  | Unidade                 | 26,00      |          |       |
| Total da venda        | FILTRO FRAM C  | A10470                                | FILTRO DE AR                                                  | Unidade                 | 49,00      |          |       |
|                       | FILTRO FRAM C  | A10602                                | FILTRO DE AR                                                  | Unidade                 | 46.90 ~    |          |       |
|                       | Quantidade:    |                                       | S                                                             |                         |            |          |       |
| 40.00                 |                | 0                                     | ENTER) (ESC)                                                  |                         |            |          |       |
| 40.00                 |                |                                       |                                                               |                         |            |          |       |
|                       |                |                                       |                                                               |                         |            |          |       |
|                       |                |                                       |                                                               |                         |            |          |       |
|                       |                |                                       |                                                               |                         |            |          |       |
|                       |                |                                       |                                                               | -                       |            |          |       |
|                       |                |                                       |                                                               | 8                       |            |          |       |
|                       |                | Produto/Serviço Desconto<br>(F3) (F4) | Abastecimento Cancelar item Pagamento (<br>(+) (Delete) (F10) | Cancelar venda<br>(ESC) |            |          |       |

Passo 5 – Digite o código do vendedor e pressione "ENTER" no teclado.

|          | Vend                 | edor              |  |  |  |  |
|----------|----------------------|-------------------|--|--|--|--|
| Código c | Código do vendedor   |                   |  |  |  |  |
|          | Confirmar<br>(ENTER) | Cancelar<br>(ESC) |  |  |  |  |

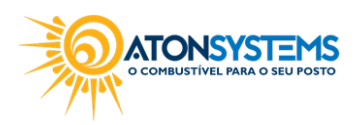

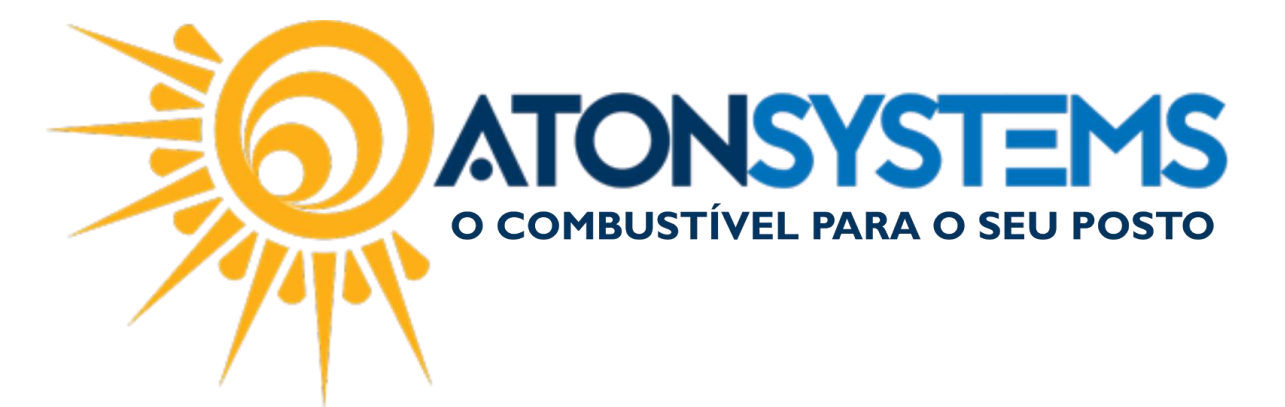

Passo 6 – Pressione "F10" no teclado.

| Próximo item da venda | ltem | Descrição                                                                               | Quantidade | Unitário | Total |
|-----------------------|------|-----------------------------------------------------------------------------------------|------------|----------|-------|
| Quantidada            | 1    | OD B S-10 ORIGINAL COMUM (B13)                                                          | 13,347     | 2,997    | 40,00 |
| Quantituate           | 2    | FILTRO BOSCH AB2314                                                                     | 1          | 16,00    | 16,00 |
| 1,000                 |      |                                                                                         |            |          |       |
|                       |      |                                                                                         |            |          |       |
| Desconto              |      |                                                                                         |            |          |       |
| 0.00                  |      |                                                                                         |            |          |       |
| 0,00                  |      |                                                                                         |            |          |       |
|                       |      |                                                                                         |            |          |       |
| Total da venda        |      |                                                                                         |            |          |       |
|                       |      |                                                                                         |            |          |       |
| 56,00                 |      |                                                                                         |            |          |       |
|                       |      |                                                                                         |            |          |       |
|                       |      | Poduto/Serviço (F4) (F4) Cancelar item (F5) (F4) (F5) (F5) (F5) (F5) (F5) (F5) (F5) (F5 |            |          |       |

Passo 7 – Selecione a forma de pagamento e pressione "ENTER" no teclado.

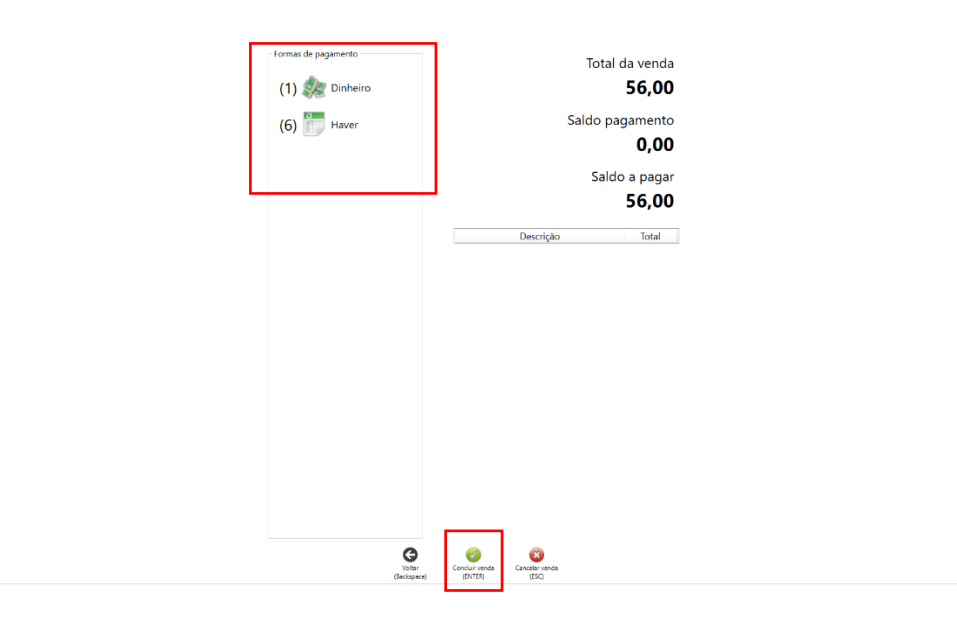

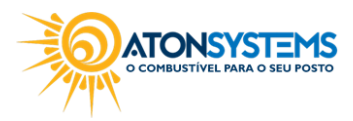

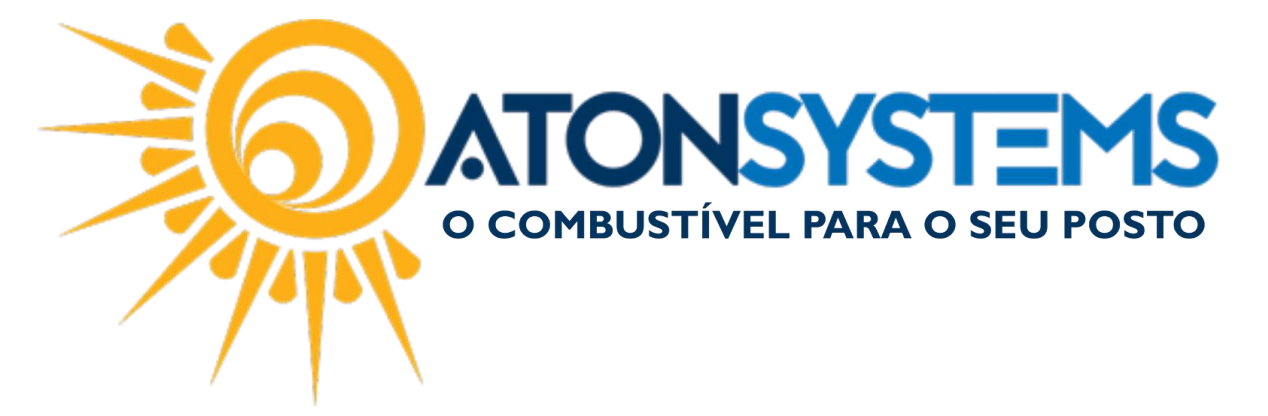

Passo 9 – Digite o valor recebido e pressione "ENTER" no teclado.

| D                    | inheiro           |  |
|----------------------|-------------------|--|
| Valor                | 56,00             |  |
| Confirmar<br>(ENTER) | Cancelar<br>(ESC) |  |

Passo 9 – Para emitir o comprovante de venda pressione "S" no teclado, caso contrário pressione "N" no teclado.

| Emitir comprovante                    |
|---------------------------------------|
| DESEJA EMITIR O COMPROVANTE DE VENDA? |
| Sim Não<br>(S) (N)                    |

Abaixo temos um exemplo do comprovante de venda emitido.

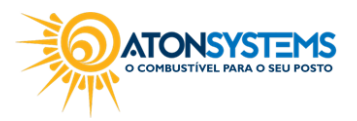

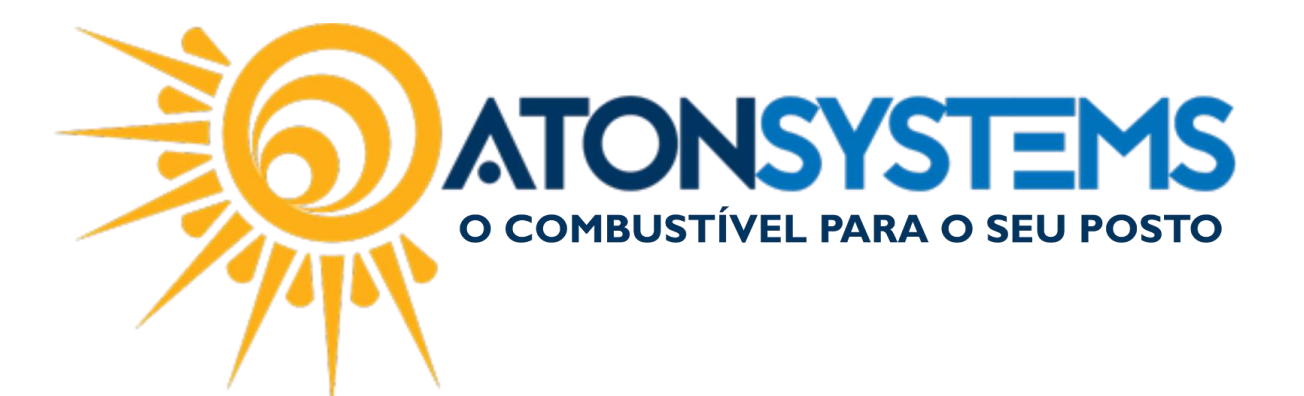

 
 Estabelecimento de Teste 2

 rua das flores, 1005, frente, centro - Sao Paulo / SP, 00000-000

 CNPJ: 11.111.111/1111-11 IE: 11111111111

 EXTRATO 000007 CUPOM FISCAL ELETRÓNICO - SAT

 # | COD | DESCRIÇÃO | OTO E | UNO ] VL UN RS | VL ITEM
 RS

 01 2036 OD B S-10 ORIGINAL COMUM 13.347 LT
 X2.997
 40,00

 02 7851 FILTRO BOSCH AB2314 - VEND:LUCAS
 16,00

 100 UN X 16,00
 16,00

 FORMA DE PAGAMENTO
 Valor pago

 Dinheiro
 56,00

 OBSERVAÇÕES DO CONTRIBUINTE

 Trib aprox RS: 6,25 Fed, 7,68 Est Fonte:IBPT

 OPER-LUCAS
 FONE: 19.304.3984

 FONE: 19.304.3984
 TTO4 B:B13 BO:5 BI: 1 EI:0 EF:0

 END:
 SAT nº 123456789

 08/03/2017 - 10:58:16
 3517 0311 1111 1111 111 1912 3456 7890 0000 7944 7807

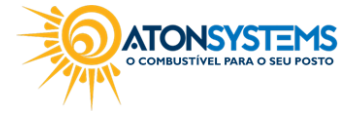